# מתקוונים לשירות הטוב ביותר

## ביצענו עבורכם מהפכה דיגיטלית

## דף הנחיות למילוי טופס דיגיטלי דרך המידע האישי

כללי

המנגנון החדש, מאפשר לאנשי סגל ולסטודנטים לבקש את הבקשה באמצעות ממשק אינטרנטי ע׳יי מילוי שדות דיגיטליים בטופס מובנה.

#### <u>הגשת בקשה</u>

הגשת הבקשה מתבצעת דרך פורטל המידע האישי למרצה>> אפשרויות נוספות >> בקשות וערעורים. המסך שיפתח יציג את סוגי הבקשות הניתנות להגשה ואת הבקשות שכבר הוגשו.

יש בחור ולהקליק על סוג הבקשה המתאים לך.

### <u>להלן השלבים בהגשת הבקשה:</u>

נס/י אל המידע האישי למרצה ולחץ על פקד בקשות וערעורים
בדף "בקשות סגל": יופיעו כל הפורומים הדיגיטליים.

| בקשה חדשה                                                                                     | בקשות שהוגשו                                     |                                                                                                    |            |  |  |  |
|-----------------------------------------------------------------------------------------------|--------------------------------------------------|----------------------------------------------------------------------------------------------------|------------|--|--|--|
| פורום                                                                                         | פורום                                            | נושא                                                                                                    | תאריך הגשה |  |  |  |
| דיווח ביצוע מטלות דיגיטל<br>הגשת טופס בקשה להחזר הוצאות נסיעה ביצוע<br>מנולות ו או שעות הוראה | הודעה מראש על היעדרות איש סגל (לא מיועד<br>לכנס) | איש הסגל ט.נ. ט.נ. מודיע על היעדרות מתוכננת מ-<br>24/12/2017 (08:00) עד 29/12/2017 (22:00) (סיבה:<br>מילואים) 📢 | 19/12/2017 |  |  |  |
| דיווח על העדרות מרצים דיגיטל                                                                  | בקשה לאישור תקציב לסיורים לימודיים               | בקשה לאישור תקציב לסיורים לימודיים 🔞                                                                            | 19/12/2017 |  |  |  |
| בקשה להיעדרות איש תגל רגין השתתפות בכנס                                                       | בקשה לאישור תקציב לסיורים לימודיים               | בקשה לאישור תקציב לסיורים לימודיים                                                                              | 19/12/2017 |  |  |  |
| הגשת טופס הצסיינות בגין מחקר                                                                  | בקשת תשלום למרצה בגין סיור                       | בקשת תשלום למרצה בגין סיור 😰                                                                                    | 19/12/2017 |  |  |  |
| בקשה למענק הצטיינות מרצים בגין פעילות                                                         | בקשה לאישור תקציב לסיורים לימודיים               | בקשה לאישור תקציב לסיורים לימודיים 🛐                                                                            | 19/12/2017 |  |  |  |
| <u>מחקרית</u><br>הוועדה האקדמית                                                               | בקשה לאישור תקציב לסיורים לימודיים               | בקשה לאישור תקציב לסיורים לימודיים 😰                                                                            | 19/12/2017 |  |  |  |
| הנשת בהשה לווודה העהדמות                                                                      | רהשח חשלוח למרצה רגיו חיור                       | רהשח חשלוח למראה רגיו חיור 📳                                                                                    | 19/12/2017 |  |  |  |

2. לאחר לחיצה על הפורום המבוקש תופיע אפשרות למילוי טופס דיגיטלי יש למלא את השדות הדיגיטליים.

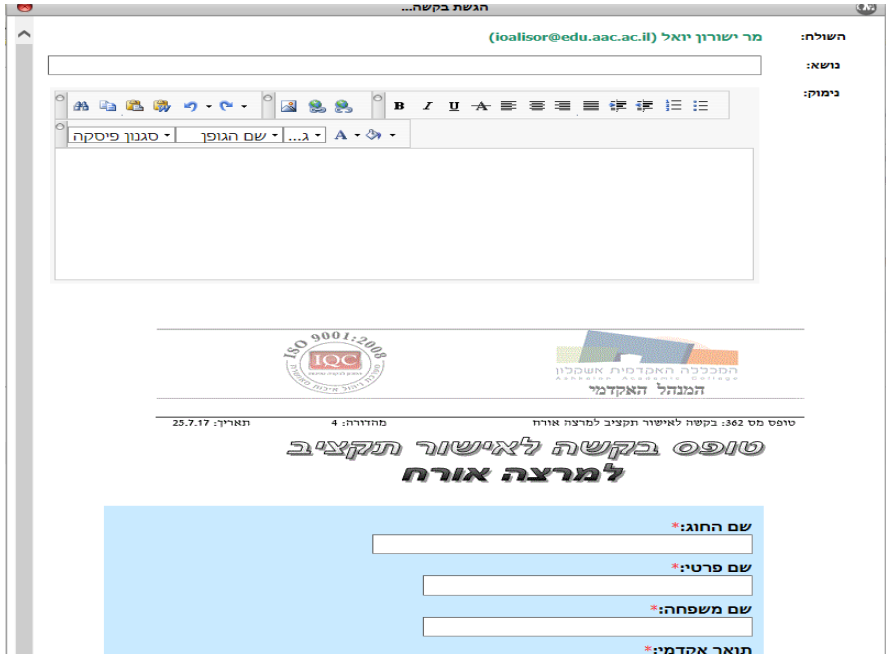

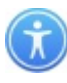

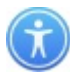

# ניתן לצרף לבקשה קובץ לפי הצורך בסיום הבקשה יש ללחוץ על פקד שלח.

| Remove | Browse |     |     |     | קובץ לצירוף: |
|--------|--------|-----|-----|-----|--------------|
|        |        |     |     | Add |              |
|        |        | בטל | שלח |     |              |